# Zmiana języka w pakiecie Office 365

W przypadku spotkania poniższego okna dialogowego w czasie logowania do konta Office 365, należy wybrać sposób przywracania hasła do konta.

1. sposób to podanie numeru telefony w celu wysłania kodu weryfikującego.

2. sposób to wpisanie adresu e-mail na który wysłana zostanie wiadomość z kodem weryfikującym który należy wpisać w wyświetlonym polu do weryfikacji kodu.

| 🚺 Microsoft Office — strona głów                   | vm × 🗋 nie utrać dostępu do swojego ko × +                                                                                                    |                             |       |           | 06 | 1 23 |
|----------------------------------------------------|----------------------------------------------------------------------------------------------------|-----------------------------|-------|-----------|----|------|
| $\leftarrow \rightarrow \circlearrowright \Box$ ht | ps://account.activedirectory.windowsazure.com/passwordreset/register.aspx?returl=https%3a%2f%2flogin.micro                                                                                                    | softonline 🏂                | s⁄≡ ( | <u>بَ</u> |    |      |
| Aby uzyskać szybki dostęp umieść                   | swoje ulubione elementy tutaj na pasku ulubionych. Zarzadzaj ulubionymi teraz                                                                                                    |                             |       |           |    |      |
|                                                    | <ul> <li>Microsoft</li> <li>nie utrać dostępu do swojego konta!</li> <li>by umożliwić zresetowanie hasla, musimy zebrać pewne informacje, które umożliwią wenyfikację tożsamości. Nie użyjemy ich do przesyłania s zbewnić większe bezpieczeństwo konta. Musisz skonfigurować co najmniej 1 z ponizzych opcji.</li> <li>Numer telefonu uwierzytelniania jest nieskonfigurowany. Skonfiguruj teraz</li> <li>Adres e-mail uwierzytelniania jest nieskonfigurowany. Skonfiguruj teraz</li> <li>zakończ</li> </ul> | test©sp39.lublin.eu         | ?     |           |    |      |
|                                                    | ©2020 Microsoft Informacje prawne   Ochrona prywatności Tw                                                                                                    | voja sesja wygaśnie za 14:5 | 2     |           |    |      |
|                                                    |                                                                                                    |                             |       |           |    |      |

Zgłaszają mi się osoby z angielską wersją pakietu Office 365, w celu zmiany języka należy wykonać poniższe kroki:

1. Zaloguj się i kliknij w swoje inicjały w prawym górnym rogu. Wybierz przycisk **Wyświetl konto** 

| Microsoft Office — strona gło            | ówn × +                                                                                                    |                                                                                                    |                                                                                                    |                                                                                                    | - 0 X                                      |
|------------------------------------------|----------------------------------------------------------------------------------------------------|----------------------------------------------------------------------------------------------------|----------------------------------------------------------------------------------------------------|----------------------------------------------------------------------------------------------------|--------------------------------------------|
| $\leftarrow \rightarrow$ O $\triangle$ h | ttps://www.office.com/?auth=2                                                                                                    |                                                                                                    |                                                                                                    | 1 款 公 ①                                                                                                    | 🖻 🗟 🙁 …                                    |
| Aby uzyskać szybki dostęp, umieś         | ć swoje ulubione elementy tutaj na pasku u                                                                                                    | lubionych. Zarzadzaj ulubionymi teraz                                                                                                    |                                                                                                    |                                                                                                    |                                            |
| Office 365                               |                                                                                                    | 🔎 Wyszukaj                                                                                                    |                                                                                                    |                                                                                                    | ? (T)                                      |
| n I<br>Dzi                               | eń dobry, test                                                                                                    |                                                                                                    |                                                                                                    | Szkoła Podstawowa nr 3                                                                                                    | 19 im. Sz Wyloguj się                      |
| + Poleo                                  | cane                                                                                                    |                                                                                                    |                                                                                                    | T Wys                                                                                                    | <b>t</b><br>©sp39.lublin.eu<br>wietl konto |
| ×                                        | Użytkownik Michał Gierasimcz<br>pt. o 14:52                                                                                                    | <ul> <li>Ten dokument był przez Ciebi</li> <li>2 godz. temu</li> </ul>                                                                                                    | Ten dokument był przez Ciebi<br>Wczoraj o 11:32                                                                                                    | P Ten dok<br>Wczoraj                                                                                                    | profil pakietu Office                      |
| <b>*</b>                                 | Neuroscie selare / Porenducita.<br>1. SPeiner source (execution)<br>a. addicated, methods (execution)<br>1. order of the second (execution)<br>4. adjoint<br>4. adjoint<br>4. adjoint<br>1. adjoint (execution)<br>1. adjoint (execution)<br>1. | A sector of the sector of the sector of | Anderson and a state of states of the states of the s | Anderson constant and an experimentary and an analysis of the second and an analysis of the second and an analysis of the second and an analysis of the second and analysis of the second and analysis of the |                                            |
| Tw sp:                                   | rorzenie atlasu - przewodnika<br>99lublin-my.sharepoint                                                                                                    | Regulamin-konkursu-USER_2021<br>sp39lublin.sharepoint.com                                                                                                    | Regulamin-konkursu-USER_2021 1<br>sp39lublin.sharepoint.com                                                                                                    | Regulamin-konkursu-USER_2021<br>sp39lublin.sharepoint.com                                                                                                    |                                            |
| a<br>Osta                                | tnio używane Przypięte Ud                                                                                                    | dostępnione mi Odkryj                                                                                                    |                                                                                                    | ↑ Przekaż i otwórz                                                                                                    | <b>≡</b> ~                                 |
| <b>i</b>                                 | Skoroszyt<br>test — OneDrive dla Firm » » Docum                                                                                                    | ents                                                                                                    | 3 maj Tylko Ty                                                                                                    |                                                                                                    |                                            |
| B                                        |                                                                                                    | Przeciągnij plik tutaj                                                                                                    | , aby go przekazać i otworzyć                                                                                                    | Więcej w usłudze OneD                                                                                                    | Prive →                                    |

| 🐧 Microsoft Office — strona główn 🗙 🚦 My Account                   | × +                                             |                                            |     |   |   | - 0 | 23 |
|--------------------------------------------------------------------|-------------------------------------------------|--------------------------------------------|-----|---|---|-----|----|
| $\leftarrow$ $\rightarrow$ O $\triangle$ https://myaccount.microso | ft.com/?ref=MeControl                           | tan<br>a∦                                  | ☆ ≴ | Ē | ~ |     |    |
| Aby uzyskać szybki dostęp, umieść swoje ulubione elementy tutaj    | na pasku ulubionych. Zarzadzaj ulubionymi teraz |                                            |     |   |   |     |    |
| 🗰 Moje konto 🗸                                                     |                                                 |                                            |     |   | 8 | ?   | TE |
| ${\mathscr D}$ Nowe środowisko Moje konto — Zapraszamy!            |                                                 |                                            |     |   |   |     | ×  |
| R Przegląd                                                         |                                                 |                                            |     |   |   |     | Â  |
| Informaçie Indezpreciaji     Urządzenia                            | test                                            | Informacje                                 |     |   |   |     |    |
| N Hasło<br>⊇ Organizacje                                           | M test@sn39.lublin.eu                           |                                            |     |   |   |     |    |
| 🕲 Ustawienia i prywatność                                          |                                                 | Aktualizui na biežaco metody wervfikacii i |     |   |   |     |    |
| Moje logowania                                                     | Dlaczego nie mogę edytować?①                    | informacje zabezpieczające.                |     |   |   |     |    |
| ⊐ Aplikacje pakietu Office                                         |                                                 | ZAKTUALIZUJ INFORMACJE >                   |     |   |   |     |    |
| 🗔 Subskrypcje                                                      |                                                 |                                            |     |   |   |     |    |
|                                                                    |                                                 | Urządzenia                                 |     |   |   |     |    |
| https://myaccount.microsoft.com/settingsandprivacy                 |                                                 |                                            |     |   |   |     | -  |

#### 2. W wyświetlonym panelu wybieramy opcje Ustawienia i prywatność

## 3. Wybieramy język wyświetlania

| 🗯 Microsoft Office — strona główn                            | x My Account x +                                                                      |          |   |     |   |   | - 0 | 8  |
|--------------------------------------------------------------|---------------------------------------------------------------------------------------|----------|---|-----|---|---|-----|----|
| $\leftarrow$ $\rightarrow$ $\circlearrowright$ $\land$ http: | s://myaccount.microsoft.com/settingsandprivacy/language                               | 발하<br>금세 | ☆ | r∕≡ | 匝 | ጽ | ٢   |    |
| Aby uzyskać szybki dostęp, umieść sw                         | oje ulubione elementy tutaj na pasku ulubionych. Zarzadzaj ulubionymi teraz           |          |   |     |   |   |     |    |
| 🗰 Moje konto 🗸                                               |                                                                                       |          |   |     |   | 8 | ?   | TE |
| 🖋 Nowe środowisko Moje kon                                   | o — Zapraszamy!                                                                       |          |   |     |   |   |     | ×  |
| R Przegląd                                                   | Ustawienia i prywatność                                                               |          |   |     |   |   |     |    |
| ℅ Informacje zabezpieczaj                                    | Język i region (wersja zapoznawcza) Prywatność                                        |          |   |     |   |   |     |    |
| 💻 Urządzenia                                                 |                                                                                       |          |   |     |   |   |     |    |
| 🔍 Hasło                                                      | Języki                                                                                |          |   |     |   |   |     |    |
| 🖻 Organizacje                                                | Język wyświetlania<br>Nie ustawiono preferencji [Polski]                              |          |   |     |   |   | /   |    |
| 🔅 Ustawienia i prywatność                                    |                                                                                       |          |   |     |   |   |     |    |
| 🔗 Moje logowania                                             | Witryny internetowe platformy M365 będą wyświetlać menu i przyciski w tym języku. 🛛 🔘 |          |   |     |   |   |     |    |
| 📪 Aplikacje pakietu Office                                   | Zmień język wyświetlania                                                              |          |   |     |   |   |     |    |
| 🗔 Subskrypcje                                                | Preferowane języki                                                                    |          |   |     |   |   | ~   | /  |
|                                                              |                                                                                       |          |   |     |   |   |     |    |
|                                                              |                                                                                       |          |   |     |   |   |     |    |

### 4. Wpisujemy język **Polski** i klikamy wybierz.

| 🗯 Microsoft Office — strona główn                            | × My Account                         | × +                                    |                |        |    |   | l | 00 | 8        |
|--------------------------------------------------------------|--------------------------------------|----------------------------------------|----------------|--------|----|---|---|----|----------|
| $\leftarrow$ $\rightarrow$ $\circlearrowright$ $\land$ http: | s://myaccount.microsoft.com,         | /settingsandprivacy/language           |                | sing 🌣 | ∱≡ | 由 | ~ |    |          |
| Aby uzyskać szybki dostęp, umieść sw                         | oje ulubione elementy tutaj na pasku | ulubionych. Zarządzaj ulubionymi teraz |                |        |    |   |   |    |          |
| 🔛 Moje konto 🗸                                               |                                      |                                        |                |        |    |   | 8 | ?  | TE       |
| 🖉 Nowe środowisko Moje kon                                   | to — Zapraszamy!                     |                                        |                |        |    |   |   |    | $\times$ |
|                                                              |                                      | Języki                                 |                |        |    |   |   |    |          |
| 8 Przegląd                                                   | Ustawienia i p                       | pol                                    | ×              |        |    |   |   |    |          |
| ℅ Informacje zabezpieczaj                                    | Język i region (wersja zapo          | Polski (Polska)                        |                |        |    |   |   |    |          |
| 🖵 Urządzenia                                                 |                                      |                                        |                |        |    |   |   |    |          |
| 🔍 Hasło                                                      | Języki                               |                                        |                |        |    |   |   |    |          |
| 🖻 Organizacje                                                | Język wyświet                        |                                        |                |        |    |   |   |    |          |
| 🛞 Ustawienia i prywatność                                    | Nie ustawione                        |                                        |                |        |    |   |   |    |          |
| 🔗 Moje logowania                                             | Witryny internetowe pl               |                                        |                |        |    |   |   |    |          |
| 🖙 Aplikacje pakietu Office                                   | Zmień język wyświe                   |                                        |                |        |    |   |   |    |          |
| 🗔 Subskrypcje                                                | <b>伊</b> 字 Preferowane j             |                                        | Wybierz Anuluj |        |    |   |   | `  | ~        |
|                                                              |                                      |                                        |                |        |    |   |   |    |          |

# Aktualizujemy język

| 🗯 Microsoft Office — strona stówn                            | × My Account                        | × +                                                                                 |         |   |     |   |   | 00 | 23 |
|--------------------------------------------------------------|-------------------------------------|-------------------------------------------------------------------------------------|---------|---|-----|---|---|----|----|
| $\leftarrow$ $\rightarrow$ $\circlearrowright$ $\land$ https | s:)Ymyaccount.microsoft.com         | n/settingsandprivacy/language                                                       | ⊯a<br>≋ | ☆ | 5⁄≡ | Ē | ନ | ٢  |    |
| Aby uzyskać szybki dostęp, umieść sw                         | oje ulubione elementy tutaj na pask | u ulubionych. Zarządzaj ulubionymi teraz                                            |         |   |     |   |   |    |    |
| 🗰 Moje konto $ \smallsetminus $                              |                                     |                                                                                     |         |   |     |   | 品 | ?  | TE |
| 🖉 Nowe środowisko Moje kont                                  | to — Zapraszamy!                    |                                                                                     |         |   |     |   |   |    | ×  |
| R Przegląd                                                   | Ustawienia i pi                     | rywatność                                                                           |         |   |     |   |   |    |    |
| 🔗 Informacje zabezpieczaj                                    | Język i region (wersja zapoz        | nawcza) Prywatnośc                                                                  |         |   |     |   |   |    |    |
| 😐 Urządzenia                                                 |                                     |                                                                                     |         |   |     |   |   |    |    |
| 🔍 Hasło                                                      | Języki                              | Aktualizacja języka wyswietlania                                                    |         |   |     |   |   |    |    |
| 🖻 Organizacje                                                | Język wyświet                       | Język wyświetlania i format regionalny zostana zaktualizowane na Polski<br>(Polska) |         |   |     |   |   |    | ~  |
| 🔅 Ustawienia i prywatność                                    |                                     | Aktualizuj Anuluj                                                                   |         |   |     |   |   |    |    |
| 🞭 Moje logowania                                             | Witryny internetowe pl              |                                                                                     |         |   |     |   |   |    |    |
| 📪 Aplikacje pakietu Office                                   | Zmień język wyświet                 | lania                                                                               |         |   |     |   |   |    |    |
| 🗔 Subskrypcje                                                | <b>祭</b> Preferowane ję             | zyłci                                                                               |         |   |     |   |   | `` | ~  |
|                                                              |                                     |                                                                                     |         |   |     |   |   |    |    |

# Po ponownym zalogowaniu powinniśmy mieć zmieniony język

| wienia i pry                   | /watność                                                                                                    |
|--------------------------------|----------------------------------------------------------------------------------------------------|
| egion (wersja zapozna          | awcza) Prywatność                                                                                                    |
|                                | Polski (Polska)                                                                                                    |
| Język wyświet<br>Nie ustawiono | Język wyświetlania i format regionalny zostały zaktualizowane na Polski<br>(Polska). Musimy Cię wylogować, aby w pełni zastosować nowy język. |
| yny internetowe pl             | Tak, wyloguj teraz Nie, dziękuję                                                                                                    |
| lmień język wyświetla          | nia                                                                                                    |